## İBYS DESTEK PERSONELİ İŞ SAĞLIĞI VE GÜVENLİĞİ TAKİP YAZILIMINA DOSYA YÜKLEME REHBERİ

|   | ise                  | $\equiv$ | Tanımlamalar ~                               | MARMARA ÜNİVERSİT 🛛 MARM | MARA ÜN |  |  |  |
|---|----------------------|----------|----------------------------------------------|--------------------------|---------|--|--|--|
| ç | Admin                | <        | Döküman 😁 Arşiv                              |                          |         |  |  |  |
|   | Personel             | <        | Arşiv İşlemleri                              |                          |         |  |  |  |
|   | Çalışma Ortamı       | <        |                                              |                          |         |  |  |  |
| ¢ | Acil Durum Yönetimi  | <        | ည့် Arșiv Listesi                            | +Yen                     | i Kayıt |  |  |  |
|   | Zimmet               | <        |                                              |                          |         |  |  |  |
|   | Tanımlama ve Atamala | r <      | Sayfada 10 V Kayıt Göster                    |                          |         |  |  |  |
|   | Eğitim               | <        | İşlemler 🔶 ID 🔺 Başlık 💠 Geçerlilik Süresi 🔶 | Tarih   Açıklama         |         |  |  |  |
|   | Rapor                | <        |                                              | Eşleşen Kayıt Bulunmadı  |         |  |  |  |
|   | Döküman              | ~        | ID Hepsi 🗸                                   | Hepsi 🗸 Hepsi 🗸          |         |  |  |  |
|   | Arşiv                |          | Kayıt Yok                                    |                          |         |  |  |  |
|   | Toplantı             | <        |                                              |                          |         |  |  |  |

- 1. Dokumanlar Menüsüne Tıkla
  - a. Arşiv Tıkla

Arşiv Sayfasından;

2. Yeni Kayıt Butonuna Tıklıyoruz.

| is contraction |   | Tanımlamalar v MARMARA ÜNİVERSİT O MARMARA ÜNİVERSİT O Mimarlık ve Tasar                        | ۲ | ႐ု့ Semra Bayhun 🗸 |
|----------------|---|-------------------------------------------------------------------------------------------------|---|--------------------|
|                |   |                                                                                                 |   |                    |
|                |   | 🖈 Arşive Dosya Ekleme                                                                           |   | Ogeri Dön 🖹Kaydet  |
|                |   | Süresiz seçilir.                                                                                |   |                    |
|                |   | Başlık Geçerlilik Süresi Tarih                                                                  |   |                    |
|                |   | ÍSG Kurul Atama Yazısı → Süresiz → 08/12/2021                                                   |   |                    |
| 🖧 Rapor        | < | ISG Kurul Atama Yazısı Seciniz                                                                  |   |                    |
| Döküman        | ~ |                                                                                                 |   |                    |
|                |   |                                                                                                 |   | //                 |
|                |   | + Dosya ekie                                                                                    |   |                    |
|                |   | + Resim Seç 🗖 🛱 Kirp 🛛 Döndür 🛛 Kaydet                                                          |   |                    |
|                |   | *Resmi seçtikten sonra resim üzerinden alan seçip kırpabilirsiniz ya da resmi döndürebilirsiniz |   |                    |
|                |   | Sil Önizleme Dosya                                                                              |   |                    |
|                |   |                                                                                                 |   |                    |
|                |   |                                                                                                 |   |                    |
|                |   | 🕲 Geri Dön 📲 Kaydet                                                                             |   |                    |

- 3. İSG Kurul Atama Yazısı isimli seçimi yapınız
- 4. Geçerlilik süresi olarak, Süresiz seçilir.
- 5. Tarih, Atama yazısının yazıldığı tarih olarak seçilir
- 6. Dosya Ekle butonuna basılarak, Atama yazısı PDF olarak yüklenir.
- 7. Kaydet butonuna basılarak sisteme kaydı gerçekleştirilir.